## Aktuality

Celouniverzitní šablona je navržena tak, aby zobrazovala hlavní aktuality v karuselu na hlavní straně a 3 až 6 pod karuselem. Ostatní aktuality se sestupně dle data publikace zobrazují v seznamu aktualit. Po vypršení publikační doby jsou jednotlivé aktuality automaticky přesunuty do archivu aktualit.

Abychom mohli zobrazovat aktuality na hlavní straně, je třeba založit nový uzel na úrovni souboru "Celouniverzitní šablona", vyplnit název, nastavit typ dokumentu na "Aktuality" a stisknout OK.

| DG Client 4.0                                                                                                    |                                          |                                   |           |
|----------------------------------------------------------------------------------------------------|------------------------------------------|-----------------------------------|-----------|
| Soubor Operace                                                                                                    |                                          |                                   |           |
| 2 😁 🖬 🕲 🖬                                                                                                    | 7 💼                                      |                                   |           |
| 😌 UK/Seznam Webů                                                                                                    | - 🏦 🔎 🚖                                  | 🔘 UK/Seznam Webů 🔹 🏦 🍃 🚖 🕇 TEST   | -867 Vyst |
| Seznam Webů/TEST/pokus/                                                                                             |                                          | /Soubory                          |           |
| Jméno                                                                                                    | ld Publikováno                           | Jméno # b                         | i 14      |
| <br>Celouniverzitní šablona<br>Soubory<br>Archiv<br>Rychlé odkazy<br>Karusel<br>Kalendář<br>Pokus<br>Pokus<br>Pokus | Nový uzel<br>Název uzlu<br>Typ dokumentu | Aktuality<br>Aktuality<br>OK Zpět |           |
| ିଞ୍ଜ Rozcestník                                                                                                    | 2<br>it uzel v prohlížeči                |                                   |           |

Uvnitř vytvořeného uzlu rozklikneme soubor "Aktuality". V položce "Výběr databáze aktualit" zvolíme aktuality příslušící danému webu. Pokud nevidíte potřebnou databázi, je pravděpodobné, že k ní nemáte přístup. V tom případě kontaktujte naši podporu.

Dále nastavte počet aktualit, které chcete zobrazovat na hlavní straně.

| 🚠 DG Client 4.0                            |                                                                                                    |                   |                                                                                      |                     |  |
|--------------------------------------------|----------------------------------------------------------------------------------------------------|-------------------|--------------------------------------------------------------------------------------|---------------------|--|
| Scubor Operace                             |                                                                                                    |                   |                                                                                      |                     |  |
| A 😑 🖬 % 🗗 🗈                                |                                                                                                    |                   |                                                                                      |                     |  |
| 👻 UKCSeznam Webû 🔹 🛧 🍙 🚖                   | 💓 UK/Seznam Webü 🔹 🍸                                                                                | D±                | TEST-887 Vystavění vzhledu we Článek 🗏 🗎 TEST-841 Zaměstnává bezdonovc Karusel 🗏 🔾 U |                     |  |
| Section Web TEST pokus Anuality'<br>Jinéno | Seznam Webű TESTipokus Havni meru Nákiody DG/<br>Jiméno k                                           |                   | Aktuality                                                                            |                     |  |
| Aktualty<br>IJ, Soubory                    | Cánek                                                                                               |                   | Výběr databáze aktualit:<br>Počet aktualit na stránce:                               | Aktusēty ÚVT<br>6 • |  |
|                                            | **© Instalace DG **© Jak pracovat s DG   **© Práce s textovým editorem                              | 862<br>863<br>893 |                                                                                      |                     |  |
|                                            | <sup>10</sup> Události<br><sup>10</sup> Aktuality<br><sup>10</sup> Uživatelská práva                | 900<br>901<br>865 |                                                                                      |                     |  |
|                                            | <sup>10</sup> Jazykové mutace<br><sup>10</sup> Vystavéní vzhledu webu<br><sup>10</sup> Mirzara sabu | 855<br>857        |                                                                                      |                     |  |

Uzel Aktualit už pouze publikujeme zaškrtnutím checkboxu a kliknutím na ozubená kolečka.

Popis vytváření jednotlivých aktualit naleznete <u>na této stránce</u>.